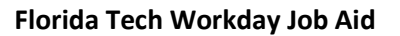

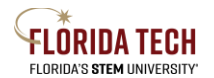

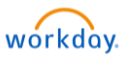

# Benefits – Adding or removing a Dependent

### Overview

This process is for Employee who have an IRS qualified life event. Changes to benefits must be made within 30 days of the life event.

Before starting this process in Workday be sure to have any required documents as they will be required as uploads during this process.

### **Required Document\* Examples -**

Marriage Certificate, Divorce Decree, Insurance Coverage Effective Letter, Birth Certificate, or Insurance Coverage Effective Letter

### Life event change reason details\* -

- a. Beneficiary Change Select this to add a new person as a beneficiary
- b. Birth/Adoption/Legal Child Custody
  - i. Select this to add a child to current benefits
  - ii. Must use the date of birth or adoption
  - iii. Required Birth certificate, hospital release document, or adoption agreement must be uploaded during this step
  - iv. This type of Life Event must be completed within 30 days of the event
- c. Divorce
  - i. Select this to remove a spouse from current benefits
  - ii. Divorce must be finalized by the court system, use the date of divorce
  - iii. Required Divorce Decree must be uploaded during this step
  - iv. This type of Life Event must be completed within 30 days of the event

### d. Eligible Dependent Gains or Loses Coverage -

- i. Select this to add or remove a dependent due to the dependent gaining or losing coverage elsewhere
- ii. Must use the date the coverage began or ended
- iii. Required Letter from insurance company with effective dates must be uploaded during this step
- iv. This type of Life Event must be completed within 30 days of the event

### e. Employee Gains or Loses Coverage from Elsewhere -

- i. Select this to add or remove yourself from benefits due to you (employee) gaining or losing coverage elsewhere
- ii. Must use the date the coverage began or ended
- iii. Required Letter from insurance company with effective dates must be uploaded during this step
- iv. This type of Life Event must be completed within 30 days of the event
- f. Gym Membership Select this to add, drop or change a gym membership
  - i. This can be done at any time of year
  - ii. Use today's date or a future date you cannot back date this change
- g. Marriage Select this to add or drop benefits or dependents due to a recent marriage
  - i. Must use the date of the marriage

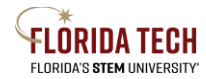

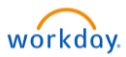

- ii. Required Marriage Certificate must be uploaded during this step
- iii. This type of Life Event must be completed within 30 days of the event

### From Workday main screen

- 2. Select the **Benefits** Application, it looks like a shield.
- 3. Select the **Benefits** link in the Change box

| Change                       | External Links                    |
|------------------------------|-----------------------------------|
| Benefits                     | Employee Benefit Information Site |
| Beneficiaries                | ICUBA Benefit Site                |
| Dependents                   | Lincoln Financial                 |
|                              | TIAA                              |
|                              |                                   |
| View                         | Current Cost                      |
| Benefit Elections            | 206.49                            |
| Benefit Elections as of Date |                                   |
|                              |                                   |

4. Select a Change Reason - \*must upload document to prove life event, see list above

| Change Reason 🔸 | O Beneficiary Change                                         |
|-----------------|--------------------------------------------------------------|
|                 | O Birth/Adoption/Legal Child Custody                         |
|                 | O Divorce                                                    |
|                 | O Eligible Dependent Gains or Loses Coverage                 |
|                 | $\bigcirc\ $ Employee Gains or Loses Coverage from Elsewhere |
|                 | 🔘 Gym Membership                                             |
|                 | O Marriage                                                   |
|                 |                                                              |
|                 |                                                              |
| enter your      | comment                                                      |

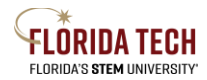

Florida Tech Workday Job Aid

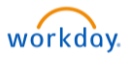

|                    | Drop files here<br>or<br>Select files | ) |  |
|--------------------|---------------------------------------|---|--|
| anter vour comment |                                       |   |  |

- 5. Upload attachments if your Change Reason requires documentation. Comments can be made if needed.
- 6. Go to your Workday Inbox
- 7. You'll find the Change Benefit Action item, click on Let's Get Started

|                                  | P                     | ₽              | 0   |
|----------------------------------|-----------------------|----------------|-----|
| Change                           | Benefi                | t Electio      | ons |
| Initiated On<br>Submit Election: | 01/06,<br>s By 02/04, | /2021<br>/2021 |     |
| Let's Get St                     | tarted                | )              |     |

8. To add your new dependent, you'll click on **Manage** in the benefit you are adding them. The coverage you currently have will show up. Click **Confirm and Continue**.

| 3 itema                                |                                               |                    | = [                             |
|----------------------------------------|-----------------------------------------------|--------------------|---------------------------------|
| *Selection                             | Benefit Plan                                  | You Pay (Biweekly) | Company Contribution (Biweekly) |
| <ul><li>Select</li><li>Waive</li></ul> | BlueCross BlueShield PPO \$4K/\$8K DEDUCTIBLE | \$48.24            | \$260.52                        |
| Select Valve                           | BlueCross BlueShield PPO PREFERRED            | \$48.24            | \$262,83                        |
| Select Waive                           | BlueCross BlueShield PPO PREMIER COPAY        | \$104.94           | \$256.91                        |
| 1                                      |                                               |                    |                                 |

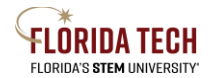

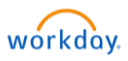

9. The Dependents screen will show up next. This is where you can add/remove a dependent to that plan. If you already have dependents in Workday you can check the box next to their name. If you need to add a new dependent, you'll click **Add New Dependent.** 

| Plan cost per | paycheck \$48.24 |              |               |     |
|---------------|------------------|--------------|---------------|-----|
| l item        |                  | Relationship | Data of Birth | ≂ 🗖 |
| Select        | Spouse Panter    | Spouse       | 01/01/1984    |     |
|               |                  |              |               |     |

10. If you are adding a new dependent that is not already in Workday you must provide documentation proving dependency. The message below will show up and you'll need to provide one of the example documents. This can be uploaded during the final review and approval step.

| RÖRIDATECH Q Sourch                                                                                                    | 88                         | Ç                      | 2                     | 0   |
|----------------------------------------------------------------------------------------------------|----------------------------|------------------------|-----------------------|-----|
| Add My Dependent From Enrollment<br>Pele Panther 📼                                                                                                    |                            |                        |                       |     |
| Use as Banaficiary                                                                                                    |                            |                        |                       |     |
| Check the box above to also add this person as an option under Baneficiaries.                                                                                                    |                            |                        |                       |     |
| Dependent Information Notice<br>We have executions for added dependent courses under our bandle plans. Evolling someone who is not qualified as a dependent is considered insurance that, and will enable the immediate deletion of the indeglia paraon from courses. The Plan may also a<br>dollar a pait entermation of the indegliar plansame evolution by the                                                                                                    | sollect fro                | m You an               | y claim               |     |
| To be eligible for Medical, Dental, or Vision coverage (as applicable), your dependent must be:                                                                                                    |                            |                        |                       |     |
| Voru handly recognized spouse     Voru handly recognized spouse     Voru handly     Voru handle     Voru handle     Voru      |                            |                        |                       |     |
| Employees must strong proof the landy members on your plan are your legal dependents. You must undered your document them in order to add them to your benefits,<br>Acceptable supporting documents include.                                                                                                    |                            |                        |                       |     |
| Last year's Tax Return that has all your dependents listed - Only the front page is needed. Please black sut all income information.                                                                                                    |                            |                        |                       |     |
| Mantap Certificate for a possa     Birth Certificate for children                                                                                                    |                            |                        |                       |     |
| (cord) all dependent for which leaded corange are sight to converge tables and lead (from any recognormation to be formation). They provide the ICOM New may need my inhight dependent correspond on yorking and may need any other bagin modes at the second of the second of the second | vailable. I<br>cost of the | also und<br>e investig | erstand f<br>ation. I | hat |
| C Carcol                                                                                                    |                            |                        |                       |     |

11. The required information is marked with a red star; however, Social Security Numbers are required if you are adding them to Medical, Dental, or Vision.

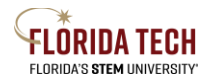

| Add My Dependent From Enrollment                                                              |                           |                |
|-----------------------------------------------------------------------------------------------|---------------------------|----------------|
| Name                                                                                          | Personal Inform           | nation         |
| Country * X United States of America                                                          | Relationship              | * 📃            |
| Prefix :=                                                                                     | Date of Birth             | * MM/DD/YYYY   |
| First Name *                                                                                  | Age                       | (empty)        |
| Middle Name                                                                                   | Gender                    | * select one v |
|                                                                                               | Full-time Student         |                |
| Last Name *                                                                                   | Student Status Start Date |                |
| Suffix :=                                                                                     | Student Status End Date   |                |
|                                                                                               | Disabled                  |                |
| Allow Duplicate Name                                                                          |                           |                |
| Check this box only when there is more than one dependent with the same name.                 |                           |                |
| National IDs<br>Club the Add buttors to enter one or more Tratemark Meter for this dependent. |                           |                |
| Aas                                                                                           |                           |                |
| Address                                                                                       | Phone & Email             |                |
| Use Existing Address × 150 W University Bird for Pete<br>Panthet, Spouse Panter               | Country Phone Code        | :=             |
| Save Cancel of America                                                                        |                           |                |
|                                                                                               |                           |                |

- 12. Once you have added the new dependent you will see their name show up in the dependent area, check the box next to their name and save that coverage election.
- 13. The main screen will then show up and you'll see your plan changes in the benefit box.

|                     | Medical<br>BlueCross BlueShield PPO PREFERRED |       |
|---------------------|-----------------------------------------------|-------|
| : Medical<br>Waived | Cost per paycheck \$2                         | 18.31 |
|                     | Coverage F                                    | amily |
|                     | Dependents                                    | 2     |
|                     |                                               |       |
| Enroll Manage       |                                               |       |

- 14. If you are adding or removing this dependent to multiple benefits, you'll need to click into each benefit to check or uncheck the box next to their name. You will not need to add their information each time as they will show up as dependent with a check box next to their name.
- 15. Once you have made all your benefit changes click the **Review and Sign** at the bottom of the screen. The View Summary page will show up and you'll want to read each part of this to make sure everything is as you expect. If you need to complete and EOI the link can be found on this page as well.

| /iew Summary                                                                                                    |                                                                                 |                                   |                                            |                                          |                              |                                         |
|----------------------------------------------------------------------------------------------------|---------------------------------------------------------------------------------|-----------------------------------|--------------------------------------------|------------------------------------------|------------------------------|-----------------------------------------|
|                                                                                                    |                                                                                 |                                   |                                            |                                          |                              | Projected Total Cost Per Paych<br>\$231 |
| view your benefit elections and any messages you may                                                                                                    | ave. Complete your benefit enrollment by                                        | checking the "I agree" box a      | nd click the orange Submit button.         |                                          |                              |                                         |
| y election or changed coverage amount to<br>juired EOI your coverage will be denied. Cl<br>metra Evidence of Insurability (EOI) websit                    | Voluntary Employee or Spouse I<br>ick on the link here to complete<br><u> e</u> | ife Insurance after ne<br>he EOI. | w hire enrollment does require             | vidence of Insurability (EOI) and        | must be approved by Symetra. | If you do not complete the              |
| ienefit Biweekly deductions on this site are calculated<br>onth paid employee - benefit calculation<br>wkly amount x 26 Biweeks + 20 paychacks per year + | I for a 12 month paid employee. If you are                                      | nol paid as a 12 month em         | Noyee you'll need to follow the calculatio | i below to understand what your paycheck | calculations will be.        | _                                       |
| Deel Benetits (Victors                                                                                                    |                                                                                 |                                   |                                            |                                          |                              |                                         |
| ·                                                                                                    | Coverage lifegin Date                                                           | Deduction liegin Date             | Coverage                                   | Dependents                               | Electricitation              | Cost                                    |
| Scal                                                                                                    | 04/01/2021                                                                      | 04/01/2021                        | Family                                     | Child Panther<br>Spouse Panter           |                              | 8218.31                                 |
| on<br>Med 1970                                                                                                    | 02/01/2021                                                                      | 02/01/2021                        | Employee & Family                          | Spouse Penter                            |                              | \$3.61                                  |
| ip llorpitel indemnity<br>AC High Plan                                                                                                    | 04/07/2021                                                                      | 04/01/2821                        | Employee Only                              |                                          |                              | \$5.87                                  |
| dh Reimbursement Account<br>BA Benefits Card HPA                                                                                                    | 04/01/2021                                                                      | 64/01/2821                        | S0.00 Annual                               |                                          |                              | Included                                |
| antife                                                                                                    | 02/01/2021                                                                      | 02/01/2021                        | 1 ¥ Salawy                                 |                                          | Space Poster                 | Included                                |
| Salve for Later Cano                                                                                                    | 8                                                                               |                                   |                                            |                                          |                              |                                         |

16. Before submitting your elections, if you are adding a new dependent to your benefits you must upload the required documents\*.

| Attachments |                 |
|-------------|-----------------|
|             | Drop files here |

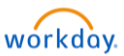

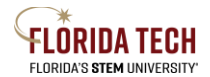

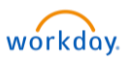

- 17. After reviewing your elections, scroll down and provide your electronic signature by checking **I Accept**.
- 18. Once the Submitted screen comes up you can select **View Benefit Statement** and from there you can save or print a copy for your records. Then select **Done** and congratulations you are finished!

| Submitted                                                                                                    |
|----------------------------------------------------------------------------------------------------|
| Success, You're Enrolled<br>Ywe bondie decision ar SUMMITTE<br>Ywan hindowcrea will reave at diapone medy if mer information is needed. One approved Workday will end you a confirmation.<br>I'r any o'thin abarge ywa payrol diadectron, you all see the new deduction in the pay parted of your event date. If your event date was in the past, you'll see a wrto adjustment in this pay parted. |
| Important Dates:                                                                                                    |
| Prival day to capitate benefits View 2021 Densefits Statement                                                                                                    |
|                                                                                                    |
|                                                                                                    |
|                                                                                                    |
| Cox -                                                                                                    |